# DSM及びパッケージのアップデート手順

■DSMのアップデート手順

| * → (C<br>Googleについて ス  | ) * (*<br>Omai 画明 111 日2743                       |  |
|-------------------------|---------------------------------------------------|--|
| SynologyNASのIPアドレスをURL欄 | に入力                                               |  |
| (例) 192.168.XXX.XXX     |                                                   |  |
|                         |                                                   |  |
|                         | Google MRR I'm Feeling Lucky                      |  |
|                         | TO S U & 2 so seeke, get more unne, ens avre inne |  |
|                         |                                                   |  |
|                         |                                                   |  |

ウェブブラウザを起動し、URL欄にお使いのSynologyNASのIPアドレスを入力します。 ※ブラウザの種類は問いません

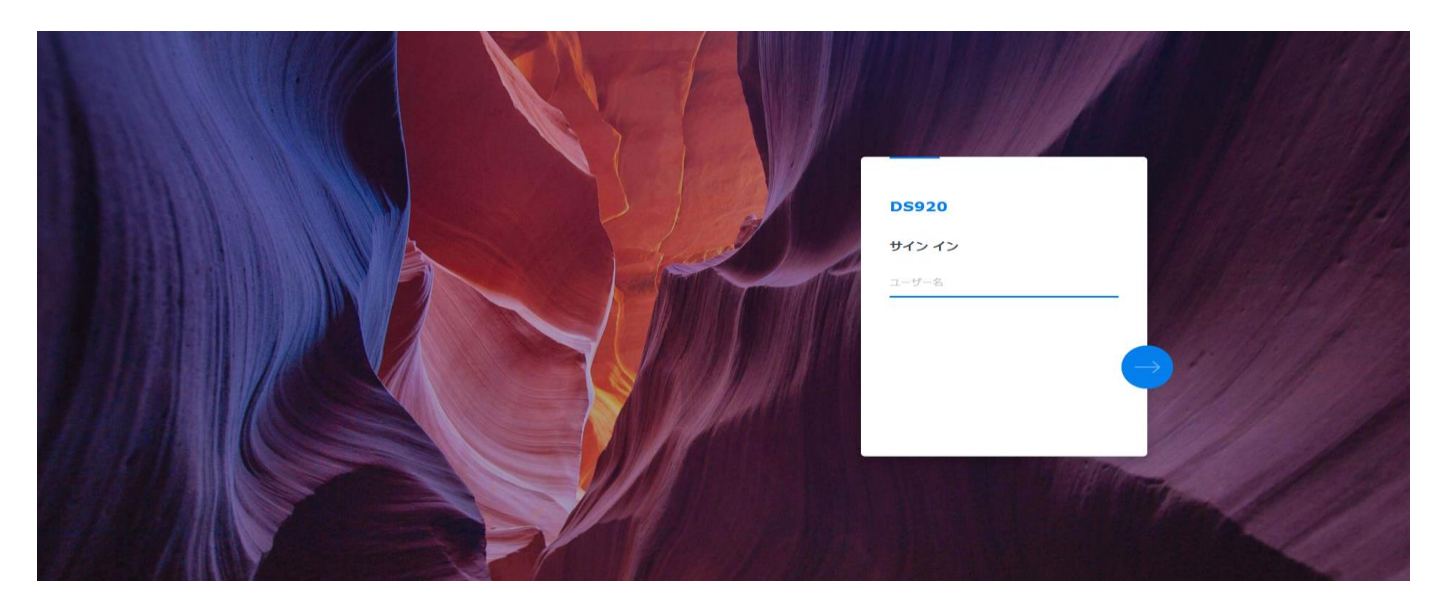

サインインの画面が表示されましたら管理者用のアカウントとパスワードを入力し、 SynologyNASの管理画面(DSM)へサインインします。

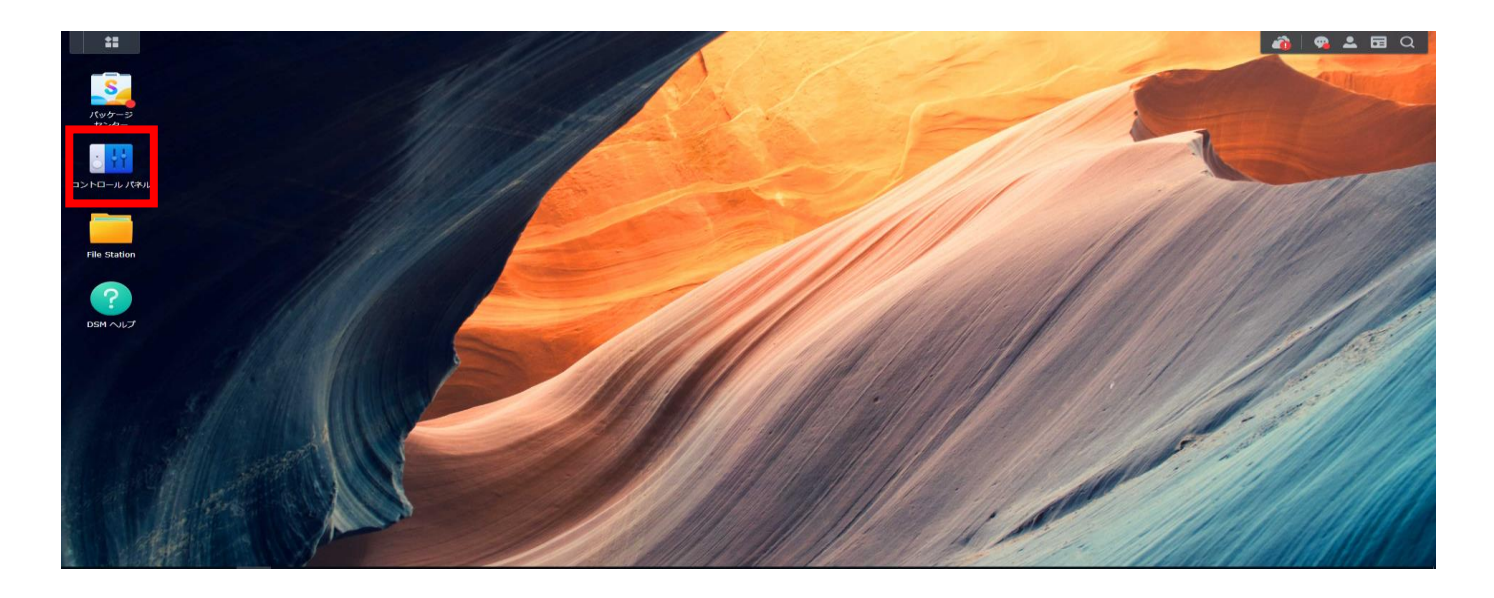

「コントロールパネル」を開きます。

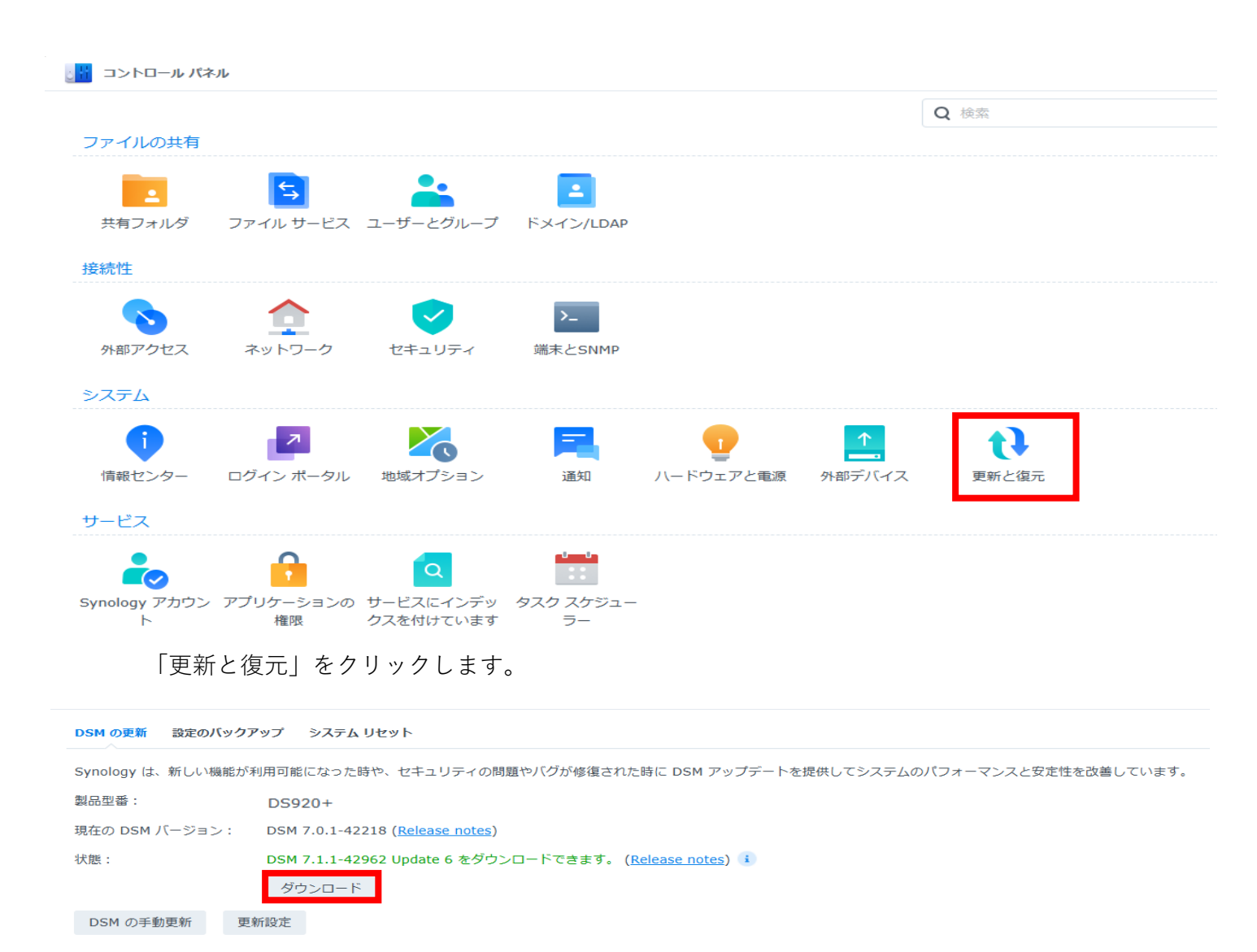

「DSMの更新」より、「ダウンロード」をクリックします。

### 今すぐアップデート

「ダウンロード」が「今すぐアップデート」へ変わりましたら 「今すぐアップデート」をクリックします。 ※アップデートの所要時間は10分から20分程です。 アップデートに伴い再起動が発生するため、その間はSynologyNASの利用ができません。

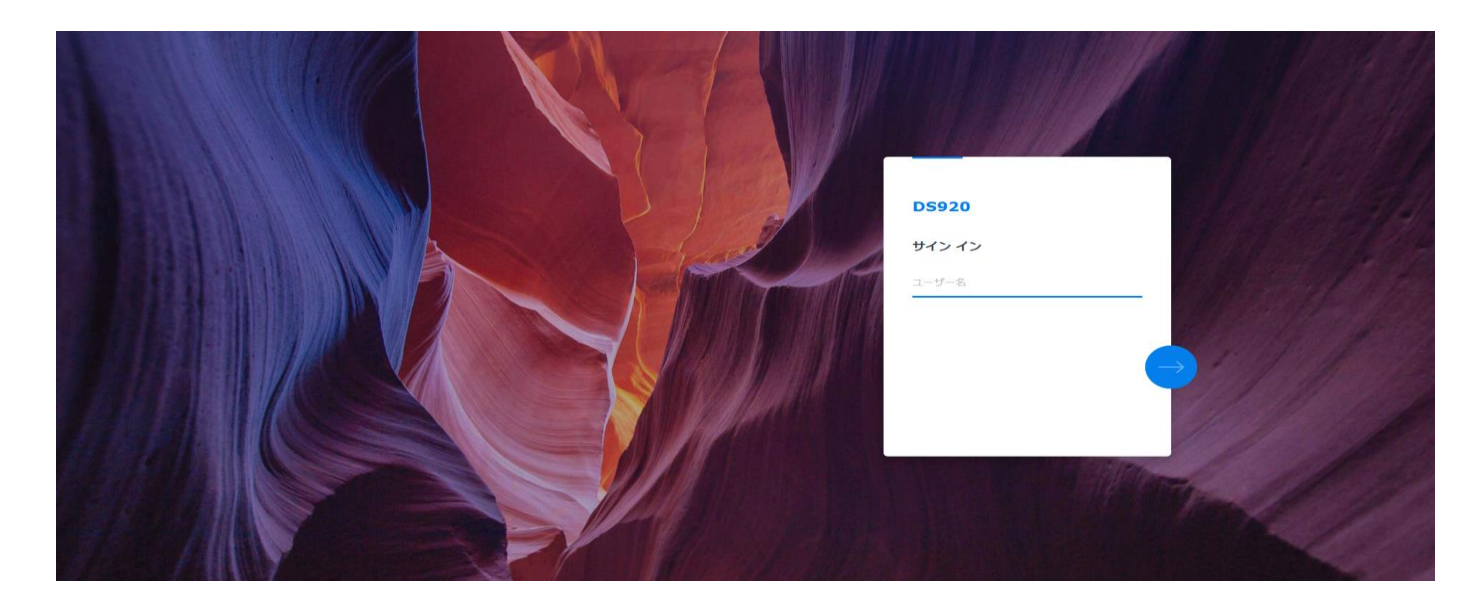

再起動後、サインインの画面が表示されましたら管理者用のアカウントとパスワードを入力し、 SynologyNASの管理画面(DSM)へサインインします。

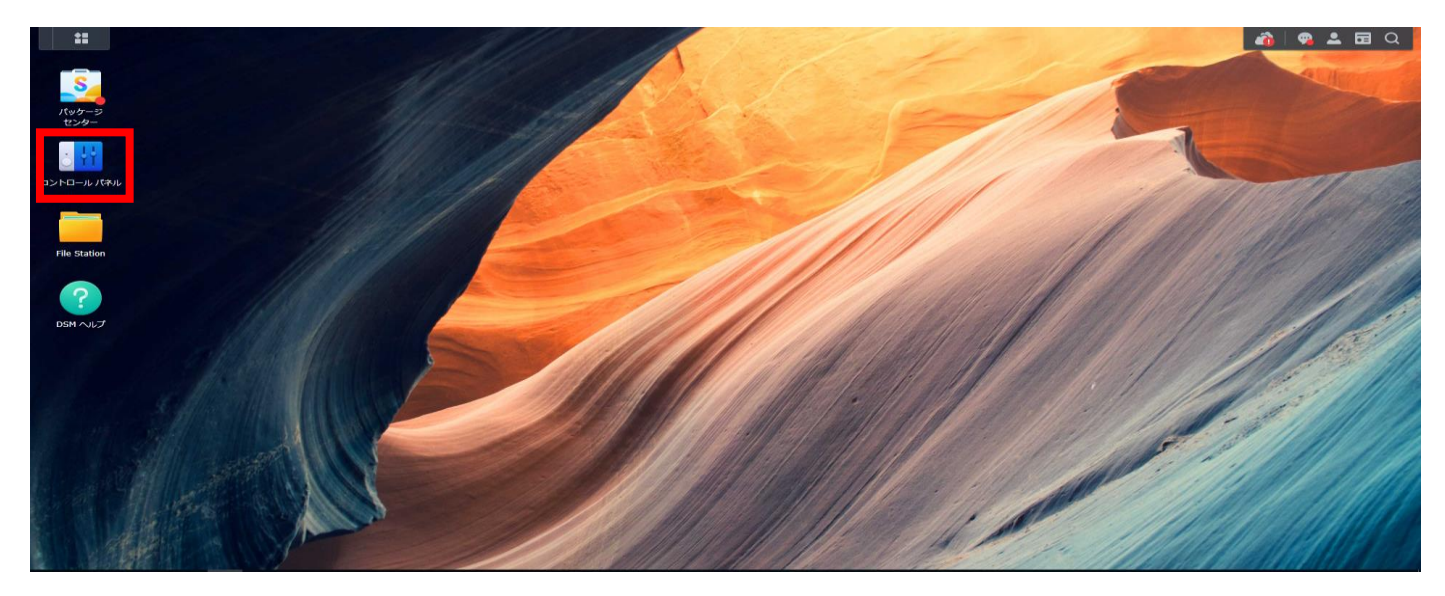

「コントロールパネル」をクリックします。

|         |           |           |           |                 |        | <b>Q</b> 検索 |
|---------|-----------|-----------|-----------|-----------------|--------|-------------|
| ファイルの共有 |           |           |           |                 |        |             |
|         | 5         | <b>*</b>  | -         |                 |        |             |
| 共有フォルダ  | ファイル サービス | ユーザーとグループ | ドメイン/LDAP |                 |        |             |
| 接続性     |           |           |           |                 |        |             |
|         |           |           | >_        |                 |        |             |
| 外部アクセス  | ネットワーク    | セキュリティ    | 端末とSNMP   |                 |        |             |
| システム    |           |           |           |                 |        |             |
| 1       | 7         |           |           | •               | 1      | t)          |
| 情報センター  | ログイン ポータル | 地域オプション   | 通知        | ーー<br>ハードウェアと電源 | 外部デバイス | 更新と復元       |
| サービス    |           |           |           |                 |        |             |
|         | •         | Q         |           |                 |        |             |
|         |           |           | カフクフケジョ   |                 |        |             |

# 「更新と復元」をクリックします。

| DSM の更新 設定のバック    | アップ システム リセット システム リカバリ                                                               |
|-------------------|---------------------------------------------------------------------------------------|
| Synology は、新しい機能力 | <sup>6</sup> 利用可能になった時や、セキュリティの問題やバグが修復された時に DSM アップデートを提供してシステムのパフォーマンスと安定性を改善しています。 |
| 製品型番:             | DS920+                                                                                |
| 現在の DSM バージョン:    | DSM 7.2.2-72806 Update 1 ( <u>Release notes</u> )                                     |
| 状態:               | お客様の DSM バージョンは最新版です。                                                                 |
|                   |                                                                                       |
| DSM の手動更新 勇       | 更新設定                                                                                  |

状態欄に、「お客様のDSMバージョンは最新版です。」と表示されていることを確認します。 ※アップデート前のDSMバージョンが古い場合、最新版表示が出るまでアップデートを 繰り返し行う必要がある場合があります。

また、SynologyNASがインターネットに接続されていない場合、DSMが古い場合でも 最新版と表示されることがあります。リリースされている最新バージョンについては、 Synology社公式HPのリリースノートをご確認ください。

https://www.synology.com/ja-jp/releaseNote/DSM?model=DS920%2B#ver\_72806-1

#### ■パッケージのアップデート手順

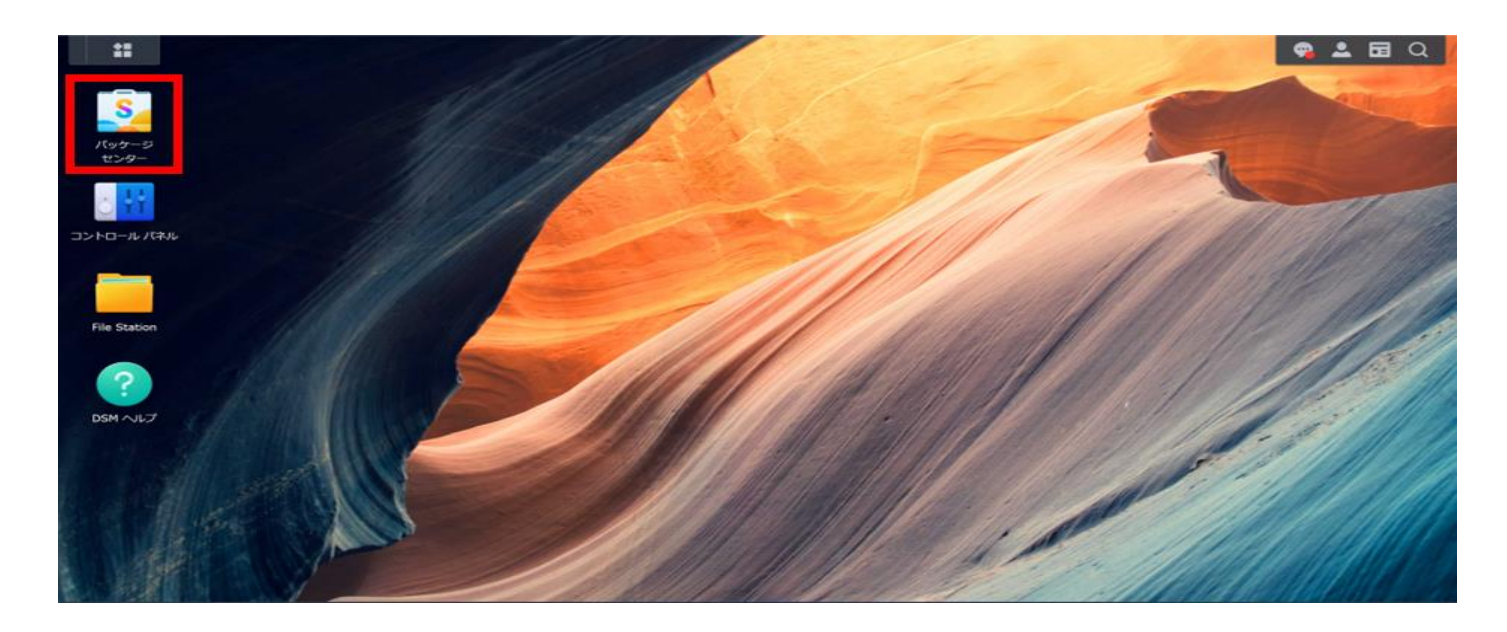

パッケージセンターをクリックします。

| 🍒 バッケージ センター                    |                                                  |                                                                                                    |                                                                             |                                                                                    | ? - # )                       |
|---------------------------------|--------------------------------------------------|----------------------------------------------------------------------------------------------------|-----------------------------------------------------------------------------|------------------------------------------------------------------------------------|-------------------------------|
| < > 0 Q HR                      |                                                  |                                                                                                    |                                                                             |                                                                                    | 手動インストール 設定                   |
| ↓ x\\Z b=0.87                   |                                                  | 1 - 11 - 12 - 12 - 12 - 12 - 12 - 12 -                                                                                                   |                                                                             |                                                                                    |                               |
| <ul> <li># すべてのパッケージ</li> </ul> | Secure SignIn サー<br>ヒス<br>アップデートがあります            | 認知オンラインパージョン: 1.1.6-0391<br>Fixed Insue<br>1. Fixed an issue where users could not sign<br>2. Fixed an issue where login attempts record | i in to DSM if they had disabled 2-f<br>rded in the auto-block feature migh | actor authentication when the system in<br>the incorrect when users failed to sign | space was full.               |
| p ~-9195-5                      | SMB Service<br>アップデートがあります                       | 話号(オンラインパーション 4.15.13-2321<br>What's New<br>1. Added support for SMB3 directory leasing<br>Fixed Issues                                  |                                                                             |                                                                                    | (83)                          |
|                                 | Synology Chat<br>Server<br>アップデートがあります           | 勝形オンラインパーション: 2.4.3-22141.<br>Important Note<br>1. The update is expected to be available in<br>region.                                  | all regions within the next few day                                         | s. The actual time of release may vary                                             | slightly depending on the     |
|                                 | Synology Photos<br>アップデートがあります                   | 総約オンラインパージョン: 1.6.2-0720<br>Important Note<br>1. This version is an important security upd<br>Package Center.                            | ate and will be automatically install                                       | ed if Auto-update for important version                                            | ns is enabled for packages in |
|                                 | Synology アプリケー<br>ション サービス<br>アップデートがあります        | 勝利オンラインド(一ジョン: 1.8.0-20667<br>Important Note<br>1. The update is expected to be available in<br>region.                                  | all regions within the next few day                                         | s. The actual time of release may vary                                             | slightly depending on the     |
|                                 | インストール売了                                         |                                                                                                    |                                                                             |                                                                                    |                               |
|                                 | Snapshot Replication<br>2024-11-11               | Hyper Backup Vault                                                                                                    | Hyper Backup<br>2024-10-29                                                  | 09 tt>9-<br>2024-10-29                                                             | Synology Office<br>2024-10-29 |
|                                 | m<                                               | BI <                                                                                                    | (m<                                                                         | BR <                                                                               | (M<                           |
|                                 | Active Backup for<br>Microsoft 365<br>2024-10-28 | Surveillance Station                                                                                                    | Synology Drive<br>Server<br>2024-10-22                                      | Active Backup for<br>Business<br>2024-10-08                                        | PHP 8.2<br>2034-10-07         |

画面左側に表示されているメニューの中から「インストール完了」を選択すると、 既にインストールされているアプリケーションの一覧が表示されます。 インストール済みのアプリケーションの中で更新が必要なアプリについては、 自動的に一覧の上部に表示されます。

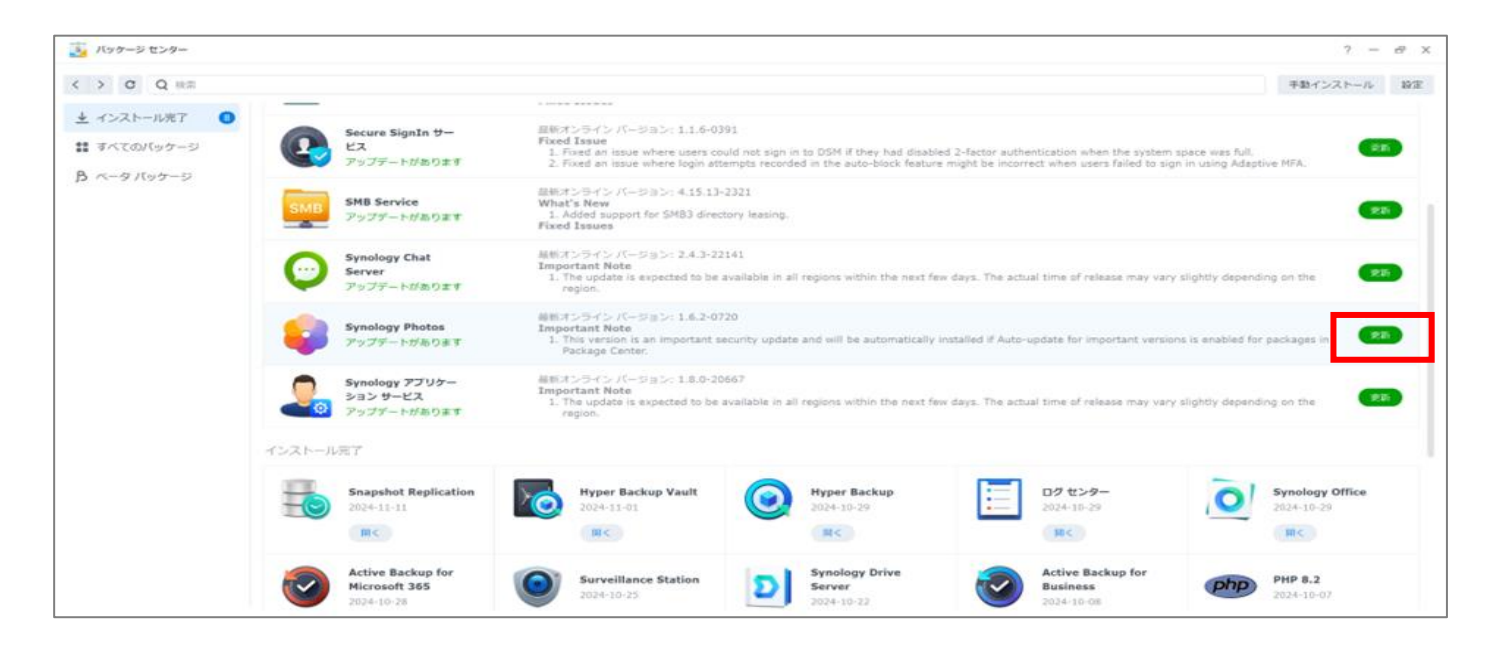

インストール完了の画面にて一覧から更新が必要なパッケージを確認し、 右側にある「更新」ボタンをクリックして、アップデートを開始します。 ※マニュアルでは、SynologyPhotosを例としています。

| 🗓 バッケージ センター |                                       |                              |                                                                                                    |                                                                                    |                                                              |                                                       | 7 - 8                                  |
|--------------|---------------------------------------|------------------------------|----------------------------------------------------------------------------------------------------|------------------------------------------------------------------------------------|--------------------------------------------------------------|-------------------------------------------------------|----------------------------------------|
| < > C Q ##   |                                       |                              |                                                                                                    |                                                                                    |                                                              |                                                       | 手動インストール 設定                            |
| ★ インストール完了 〇 |                                       |                              |                                                                                                    |                                                                                    |                                                              |                                                       |                                        |
| # すべてのバッケージ  | Secure Sig                            | mIn サー 目<br>所<br>があります       | Wオンライン バージョン: 1.1.6-0<br>xed Issue<br>1. Fixed an issue where users o<br>2. Fixed an issue where login a | 1391<br>could not sign in to DSM if they had<br>ttempts recorded in the auto-block | disabled 2-factor authentica<br>feature might be incorrect w | tion when the system sp<br>hen users failed to sign i | ace was full.<br>n using Adaptive MFA. |
| p ~-9/197-5  | SMB Servic                            | ರೆ ಕಾರ್ಯ<br>ಗ್ರಹಿರಿತೆಗೆ ಕಾರ್ | Biオンライン バーション: 4.15.1<br>hat's New<br>1. Added support for SMB3 dire<br>xed Issues                       | 1-2321<br>ictory leasing.                                                          |                                                              |                                                       | 20                                     |
|              | Synology C<br>Server<br>アップテート        | Chat<br>がありま ダウン             | ンロード中                                                                                                    |                                                                                    |                                                              | 20%                                                   | y depending on the                     |
|              | Synology I<br>アップデート                  | Photos<br>がありま               |                                                                                                    |                                                                                    |                                                              |                                                       | nabled for packages in                 |
|              | Synology 2<br>333 9-1<br>7977-1       | アプリター<br>2ス<br>がありま          |                                                                                                    |                                                                                    | ++                                                           | ンセル                                                   | y depending on the                     |
|              | インストール売了                              |                              |                                                                                                    |                                                                                    |                                                              |                                                       |                                        |
|              | Snapshot<br>2024-11-11<br>(MC)        | Replication                  | Hyper Backup Vault<br>2024-11-01                                                                         | Hyper Backup<br>2024-10-29                                                         |                                                              | クセンター<br>24-10-29<br>■                                | Synology Office<br>2024-10-29          |
|              | Active Bac<br>Microsoft<br>2024-10-28 | ckup for<br>365              | Surveillance Station<br>2024-10-25                                                                       | Synology Drive<br>Server<br>2024-10-22                                             | CO 80                                                        | tive Backup for<br>siness                             | PHP 8.2<br>2024-10-07                  |

アップデートが完了するまでしばらくお待ちください。 進行中は、画面に表示されるメッセージや進捗バーを確認し、 更新が終了したことを確認してください。

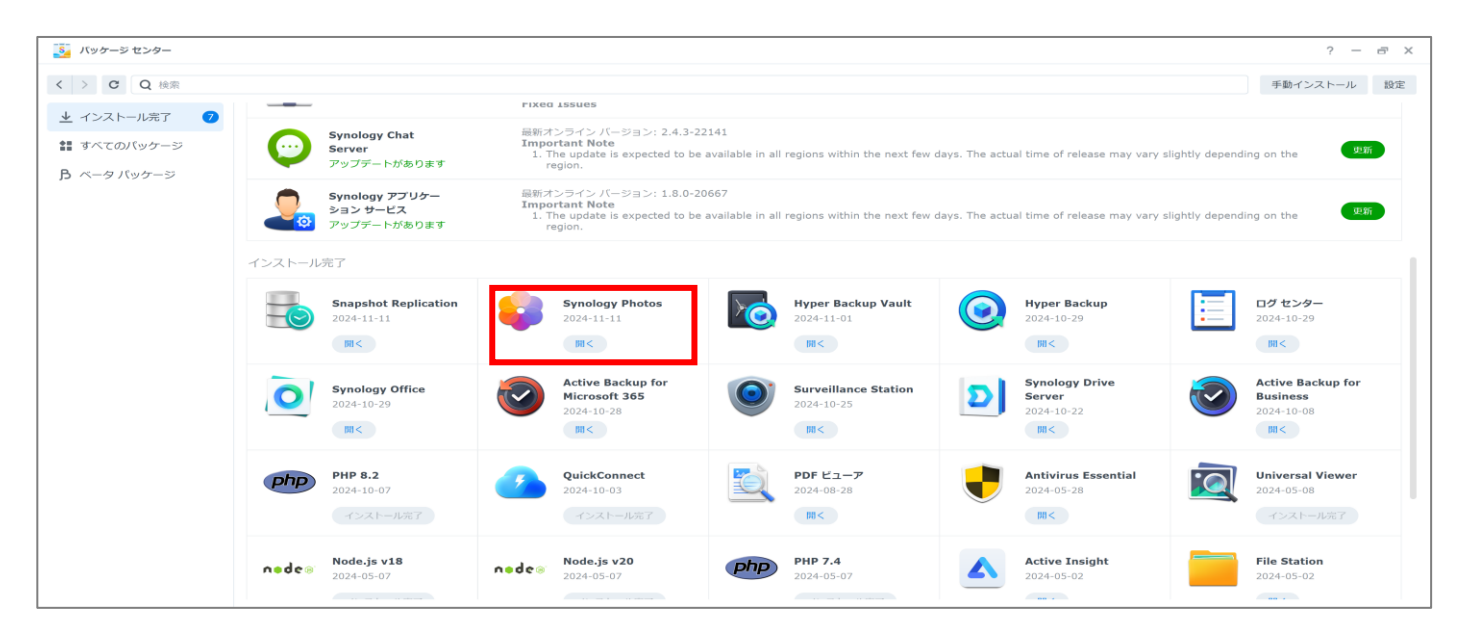

更新が完了するとアプリケーション下部に表示されているアイコンが「開く」に変わります。 アプリケーションが正しく動作するかを確認するために、 「開く」ボタンをクリックしてアプリを起動し、設定や機能をチェックしてください。

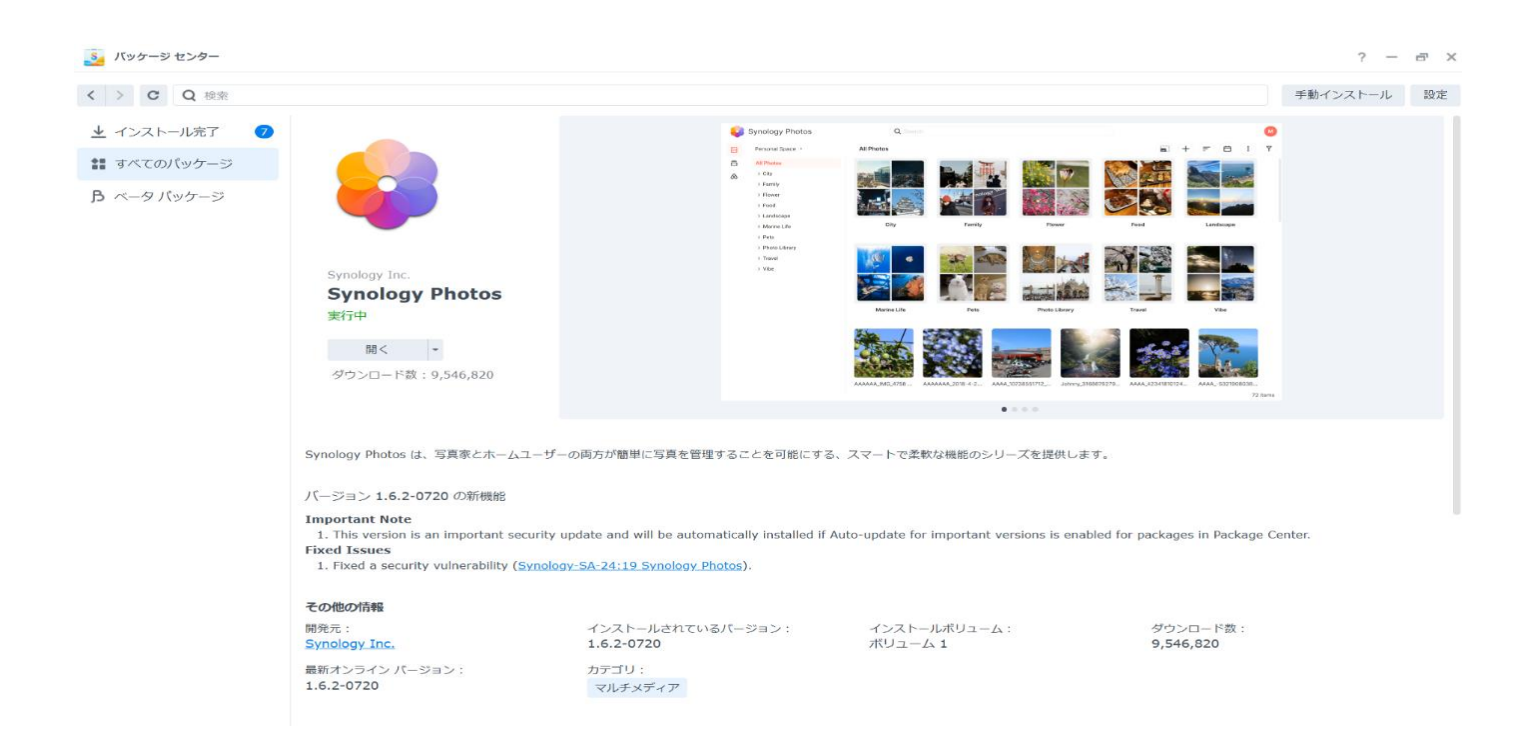

各パッケージのアップデート推奨バージョンは、

【重要】SynologyNAS DSM及びパッケージアップデートのお願いにてご案内している 「アップデートのご案内」項目をご参照ください。

### ■スマートフォン用アプリのアップデート手順

SynologyPhotosを利用している場合は、スマホのアプリケーションが最新版かご確認ください

### ●スマートフォン用アプリのアップデート方法

お使いのスマートフォンにインストールされている、アプリが最新の状態かご確認ください。 バージョンが最新でない場合は、アップデートを行ってください。

※今回のご案内内容には含みませんが、互換性維持のためアップデートを行っていただくことを 推奨いたします。

マニュアルでは、SynologyDriveを例としています。

### Androidの場合

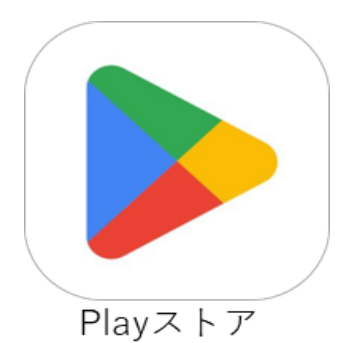

Playストアを起動し、画面下部の検索アイコンをタップし 「SynologyPhotos」及び「SynologyDrive」を検索します。 画面に「更新」と表示されていた場合は、 タップしアップデートを実施してください。

|                               | Synology<br>Synology Inc. | Photos |               |
|-------------------------------|---------------------------|--------|---------------|
| אגעזעק                        | - <i>J</i>                | 開く     |               |
| 他のデバイス                        | にもインスト                    | ールでき   | ~             |
| <b>新機能●</b><br>最終更新: 2024/06/ | /16                       |        | $\rightarrow$ |

| ← 🛞   | Synology Photos<br>詳細 |
|-------|-----------------------|
| アプリケー | ションソフトウェア情報           |
| バージョン | 2.1.0                 |
| 更新日   | 2024/06/16            |

「SynologyPhotos」及び「SynologyDrive」の画面を 確認し、「開く」と表示されていれば、 最新のバージョンにアップデートされています。 画面内の新機能をタップすると、 アプリバージョンの確認が可能です。

画面をスクロールして、 「バージョン2.1.0」と表示されていることを ご確認ください。

## iOSの場合

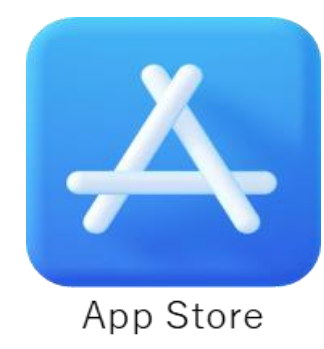

App Storeを起動し、画面上部の検索アイコンをタップし 「SynologyPhotos」及び「SynologyDrive」を検索します。 画面に「アップデート」と表示されていた場合は、 タップしアップデートを実施してください。

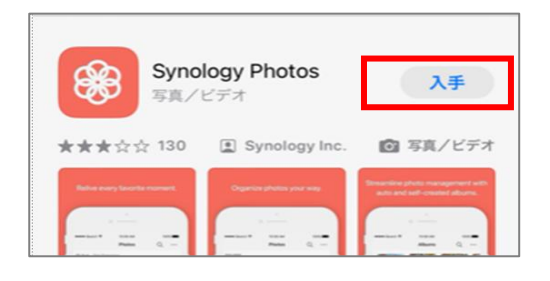

「SynologyPhotos」及び「SynologyDrive」の画面を 確認し、「開く」と表示されていれば、 最新のバージョンにアップデートされています。

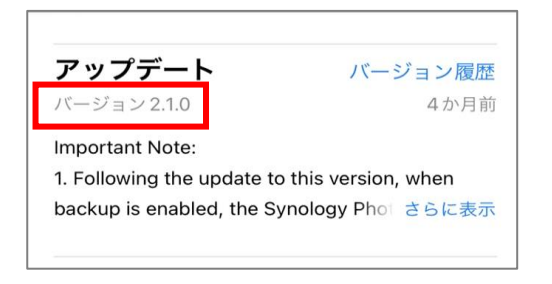

画面をスクロールして、 アップデートの項目内に「バージョン2.1.0」と 表示されていることをご確認ください。